### Как мне настроить компьютер для управления точками доступа?

Это руководство поможет вам настроить сетевое подключение компьютера для управления точками доступа и интернет - шлюзами D-Link.

Управление устройствами осуществляется через WEB-интерфейс этих устройств или с помощью специальных утилит. По умолчанию адреса WEB-интерфейсов этих устройств (LAN-интерфейсов) лежат в сети 192.168.0.0/24.

В ЛЮБОМ СЛУЧАЕ адрес вашего компьютера тоже должен принадлежать этой сети.

Настраивать устройства необходимо через проводное соединение. Для этого соедините разъем Ethernet – интерфейса (сетевой карты) вашего компьютера напрямую (или через коммутатор) с Ethernet – интерфейсом точки доступа (LAN – портом шлюза). В некоторых моделях для прямого соединения необходим cross-over кабель. Уточните в прилагающейся к устройству инструкции.

## Windows 98 and ME

Шаг 1 На рабочем столе кликните правой кнопкой мыши на иконке Network Neigborhood (Сетевое окружение) (Win ME - My Network Places) и выберите Properties (Свойства).

| Network ? 🗙                                                                                                    |  |  |
|----------------------------------------------------------------------------------------------------|--|--|
| Configuration   Identification   Access Control                                                                                                    |  |  |
|                                                                                                    |  |  |
| The following network components are installed:                                                                                                    |  |  |
| Elient for Microsoft Networks                                                                                                    |  |  |
| CONTRACTOR OF CONTRACT POLIFICATION CONTRACTOR CONTRACTOR CON |  |  |
|                                                                                                    |  |  |
|                                                                                                    |  |  |
|                                                                                                    |  |  |
|                                                                                                    |  |  |
| Add <u>Remove</u> <u>Properties</u>                                                                                                    |  |  |
| Primary Network Logon:                                                                                                    |  |  |
| Client for Microsoft Networks                                                                                                    |  |  |
| File and Print Sharing                                                                                                    |  |  |
|                                                                                                    |  |  |
| Description<br>TCP/IP is the protocol you use to connect to the Internet and                                                                                                    |  |  |
| wide-area networks.                                                                                                    |  |  |
|                                                                                                    |  |  |
|                                                                                                    |  |  |
| OK Cancel                                                                                                    |  |  |
|                                                                                                    |  |  |

Выделите протокол **TCP/IP** и нажмите кнопку **Properties (Свойства)**. Если у вас больше чем один адаптер, то будет несколько привязок TCP/IP – к каждому адаптеру. Выделите **TCP/IP** > (ваш адаптер) и нажмите **Properties(Свойства)**.

| TCP/IP Properties                                                                                                    |                       | ? ×                   |
|----------------------------------------------------------------------------------------------------|-----------------------|-----------------------|
| Bindings                                                                                                    | Advanced              | NetBIOS               |
| DNS Configuration                                                                                                    | Gateway   WINS Con    | figuration in Address |
| An IP address can be automatically assigned to this computer.<br>If your network does not automatically assign IP addresses, ask<br>your network administrator for an address, and then type it in<br>the space below. |                       |                       |
| ○ <u>0</u> btain an IP                                                                                                    | address automatically |                       |
| - 🖲 Specify an IP                                                                                                    | address               |                       |
| <u>I</u> P Address:                                                                                                    | 192.168. 0            | . 10                  |
| S <u>u</u> bnet Masl                                                                                                    | < 255.255.25          | 5.0                   |
|                                                                                                    |                       |                       |
|                                                                                                    |                       |                       |
|                                                                                                    |                       |                       |
|                                                                                                    |                       | K Cancel              |
|                                                                                                    |                       |                       |

# Шаг 2 Нажмите кнопку Specify an IP address(Использовать следующий IP).

Введите IP адрес из той же подсети что для точки доступа. <u>Например</u>: Если адрес точки доступа (по умолчанию) 192.168.0.50, то введите адрес 192.168.0.10.

## Шаг 3 Выберите закладку Gateway(Шлюз).

| TCP/IP Properties                                           |                                                           | ? ×                                                 |
|-------------------------------------------------------------|-----------------------------------------------------------|-----------------------------------------------------|
| Bindings<br>DNS Configuration                               | Advanced<br>Gateway WINS C                                | NetBIOS<br>onfiguration   IP Address                |
| The first gateway<br>The address order<br>machines are used | n the Installed Gatewa<br>in the list will be the o<br>d. | ay list will be the default.<br>rder in which these |
| <u>N</u> ew gateway:<br><b>192.168.0.1</b> <u>A</u> dd      |                                                           |                                                     |
| 192.168.0.1                                                 | <u><u>R</u>e</u>                                          | move                                                |
|                                                             |                                                           | OK Cancel                                           |

Введите адрес вашего роутера (192.168.0.1 – по умолчанию для большинства шлюзов D-Link). Нажмите **Add(Добавить)** для окончания.

Шаг 4 Выберите закладку DNS Configuration.

| TCP/IP Properties                            |                               | ? ×     |
|----------------------------------------------|-------------------------------|---------|
| Bindings<br>DNS Configuration                | Advanced<br>Gateway WINS Conf | NetBIOS |
| C Disable DNS<br><b>⊡© <u>E</u>nable DNS</b> |                               |         |
| Host: anything                               | D <u>o</u> main:              |         |
| DNS Server Sea                               | rch Order —                   |         |
| 192.168                                      | . 0 . 1                       | Add     |
| 192.168.0.1                                  | E                             | emove   |
| Domain Suffix Se                             | earch Order ———               |         |
|                                              |                               | Add     |
|                                              | R                             | emove   |
|                                              |                               |         |
|                                              | 0                             | Cancel  |

Нажмите **Enable DNS(Включить DNS)**. Наберите в поле **Host** любое слово. В списке DNS server search order, введите LAN IP address вашего роутера (192.168.0.1). Нажмите **Add**.

Шаг 5 Нажмите ОК дважды. Когда компьютер запросит перезагрузку, подтвердите.

После перезагрузки компьютер будет иметь возможность управлять точками доступа или шлюзами через WEB-интерфейс или с помощью специальных утилит - менеджеров.

## Windows 2000

Шаг 1 Правой кнопкой щелкните на My Network Places (Мое сетевое окружение) и выберите Properties (Свойства).

| 📴 Network and Dial-up Connection:                               | ns                                                                |
|-----------------------------------------------------------------|-------------------------------------------------------------------|
| <u>File E</u> dit <u>V</u> iew F <u>a</u> vorites <u>T</u> ools | ls Adva <u>n</u> ced <u>H</u> elp                                 |
| 🖛 Back 👻 🔿 👻 🔂 🔯 Search 👘                                       | ြa Folders 🔇 🚰 약 🗙 🗠 🗐 🖽                                          |
| Address 📴 Network and Dial-up Conne                             | nections                                                          |
|                                                                 |                                                                   |
| Network and Dial-up                                             | Make New Incoming Local Area<br>Connection Connections Connection |
| Local Area Connection                                           | _                                                                 |
| Type: LAN Connection                                            |                                                                   |
| Status: Enabled                                                 |                                                                   |
| D-Link DFE-530TX PCI Fast Ethernet<br>Adapter                   |                                                                   |
|                                                                 |                                                                   |

Шаг 2 Щелкните правой кнопкой по иконке Local Area Connection(Подключение к локальной сети) в соответствии с вашей сетевой картой и выберите Properties(Свойства).

| ocal Area Connection Properties                                                                                                    |  |  |  |
|----------------------------------------------------------------------------------------------------|--|--|--|
| General                                                                                                    |  |  |  |
| Connect using:                                                                                                    |  |  |  |
| D-Link DFE-530TX PCI Fast Ethernet Adapter                                                                                                    |  |  |  |
| Configure                                                                                                    |  |  |  |
| Components checked are used by this connection:                                                                                                    |  |  |  |
| File and Printer Sharing for Microsoft Networks Network Monitor Driver Internet Protocol (TCP/IP) Internet Protocol (TCP/IP)                                      |  |  |  |
| Install Uninstall Properties                                                                                                    |  |  |  |
| Transmission Control Protocol/Internet Protocol. The default<br>wide area network protocol that provides communication<br>across diverse interconnected networks. |  |  |  |
| Sho <u>w</u> icon in taskbar when connected                                                                                                    |  |  |  |
| OK Cancel                                                                                                    |  |  |  |

Выделите Internet Protocol (TCP/IP) и нажмите Properties(Свойства).

| internet Protocol (TCP/IP) Properti                                                                                                    | ies ?X            |  |
|----------------------------------------------------------------------------------------------------|-------------------|--|
| General                                                                                                    |                   |  |
| You can get IP settings assigned automatically if your network supports<br>this capability. Otherwise, you need to ask your network administrator for<br>the appropriate IP settings. |                   |  |
| O <u>O</u> btain an IP address automatica                                                                                                    | ally              |  |
| □ Use the following IP address: —                                                                                                    |                   |  |
| IP address:                                                                                                    | 192.168.0.65      |  |
| S <u>u</u> bnet mask:                                                                                                    | 255.255.255.0     |  |
| Default gateway:                                                                                                    | 192.168.0.1       |  |
| C Obtain DNS server address auto                                                                                                    | omatically        |  |
|                                                                                                    | ddresses:         |  |
| Preferred DNS server:                                                                                                    | 192.168.0.1       |  |
| Alternate DNS server:                                                                                                    | 4 . 2 . 2 . 2     |  |
|                                                                                                    | Ad <u>v</u> anced |  |
|                                                                                                    | OK Cancel         |  |

Нажмите **Use the following IP address(Использовать следующий IP-адрес)** и введите IP адрес из той же подсети что для точки доступа. <u>Например</u>: Если адрес точки доступа (по умолчанию) 192.168.0.50, то введите адрес 192.168.0.10

Установите **Default Gateway(Основной шлюз)** тот – же что и LAN IP address на вашем роутере (192.168.0.1).

Установите **Primary DNS(Предпочитаемый DNS-сервер)** тот – же что и LAN IP address на вашем роутере (192.168.0.1).

Secondary DNS не нужен, или введите адрес DNS-сервера выданный вашим провайдером.

Нажмите **ОК** дважды. Когда компьютер запросит перезагрузку, подтвердите.

После перезагрузки компьютер будет иметь возможность управлять точками доступа или шлюзами через WEB-интерфейс или с помощью специальных утилит - менеджеров.

## Windows XP

Шаг 1

Нажмите Start(Пуск) > Control Panel(Панель инструментов) > Network and Internet Connections(Сетевые и Интернет соединения) > Network connections(Сетевые соединения).

Шаг 2 Смотри Шаг 2 для Windows 2000 и дальше.